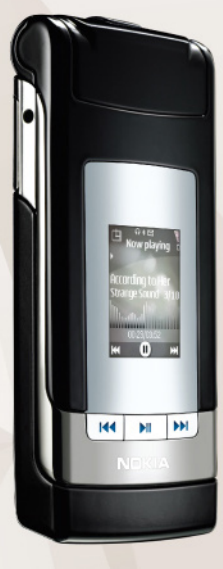

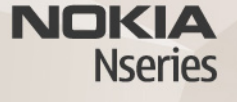

# Nokia Lifeblog 2.5 Nokia N76-1

. כל הזכויות שמורות. © 2007 Nokia

Nokia Connecting People,Nokia ו-Nokia אם סימנים מסחריים או סימנים מסחריים רשומים של Nokia Corporation. שמות אחרים של מוצרים ושל חברות, המוזכרים להלן, עשויים להיות סימנים מסחריים או שמות מסחריים של הבעלים המיוחסים להם.

Nokia מפעילה מדיניות של פיתוח מתמשך. Nokia שומרת את הזכות לבצע שינויים ושיפורים בכל המוצרים במסמך זה ללא הודעה מוקדמת.

בכפוף, ולא יותר מהמותר על פי הדין החל, NOKIA או כל אחד ממעניקי הרישיונות מטעמה לא ישאו בשום מקרה באחריות לאובדן כלשהו של נתונים או הכנסה, ולנזקים מיוחדים, מקריים, תוצאתיים או עקיפים שייגרמו מסיבה כלשהי.

תוכן מסמך זה ניתן "כפי שהוא" (as is). מלבד האחריות הנדרשת לפי החוק החל, לא תינתן אחריות מכל סוג שהוא, מפורשת או משתמעת, לרבות אחריות משתמעת לסחירות והתאמה מסוימת הנוגעת לדיוק, לאמינות או לתוכן של מסמך זה. NOKIA שומרת את הזכות לשנות מסמך זה או לסגת ממנו בכל עת ללא הודעה מראש.

הזמינות של מוצרים, יישומים ושירותים מסוימים למוצרים אלה עשויה להשתנות מאזור לאזור. לפרטים, ולמידע על הזמינות של אפשרויות שפה שונות, פנה למשווק של Nokia.

פעולות ותכונות מסוימות תלויות בכרטיס ה-SIM ו/או ברשת הסלולרית, ב-MMS או בתאימות ההתקנים ובתבניות התוכן הנתמכות. ייתכן שיחולו חיובים נפרדים עבור שירותים מסוימים.

הגנות על זכויות יוצרים עלולות למנוע העתקה, שינוי או העברה של תמונות, מוזיקה (לרבות צלצולים) ותכנים אחרים.

> לקבלת מידע חיוני אחר על ההתקן שברשותך, עיין במדריך למשתמש. ISSUE 2 HE

## Nokia Lifeblog

להפעלת היישום Lifeblog בהתקן, לחץ על 🕄 ובחר 🕄

היישום Nokia Lifeblog הוא תוכנה משולבת להתקן סלולרי ולמחשב, ששומרת יומן מולטימדיה של הפריטים שאתה אוסף בהתקן שברשותך. היישום Nokia Lifeblog מארגן את התמונות, הווידאו קליפים, הצלילים, הודעות הטקסט, הודעות המולטימדיה וההצבות בבלוגים ברשימה כרונולוגית, כך שתוכל לעיין ולחפש ברשימה, ולשתף, לפרסם ולגבות אותה. הן יישומי Nokia Lifeblog למחשב והן יישומי אתה. הן יישומי Nokia Lifeblog למחשב והן יישומי את הפריטים שלך או להציב אותם בבלוג כדי שיהיו מוצגים לאחרים.

היישום Nokia Lifeblog בהתקן הסלולרי מנטר באופן אוטומטי את פריטי המולטימדיה שלך. השתמש ב-Nokia Lifeblog בהתקן שברשותך כדי לעיין בפריטים, לשלוח אותם לאחרים או לפרסם אותם באינטרנט. חבר את ההתקן שברשותך למחשב תואם באמצעות כבל נתונים תואם מסוג USB או באמצעות קישוריות Pluetooth כדי להעביר את הפריטים שבהתקן ולסנכרן אותם עם המחשב התואם.

היישום Nokia Lifeblog במחשב מציע גלישה קלה וחיפוש קל אחר הפריטים שאספת באמצעות ההתקן שברשותך. בעזרת העברה בלחיצה אחת באמצעות כבל נתונים מסוג USB או קישוריות Bluetooth, התמונות, קטעי הווידאו,

הטקסט והודעות המולטימדיה המועדפים עליך מועברים בחזרה להתקן שברשותך.

להגנה, באפשרותך לגבות את מסד הנתונים של Nokia Lifeblog באמצעות כונן קשיח, תקליטורים תואמים, תקליטורי DVD תואמים, כונן נשלף תואם או כונן רשת תואם. בנוסף, באפשרותך להציב פריטים ביומן האינטרנט (בלוג).

לקבלת מידע נוסף על שירותים של בלוגים באינטרנט ועל התאימות שלהם ל-Nokia Lifeblog, בקר בכתובת .www Nokia , או לחץ על **F1** ביישום nokia.com/lifeblog Lifeblog שבמחשב כדי לפתוח את העזרה של Lifeblog.

#### התקנה במחשב

לפני שתוכל להתקין את Nokia Lifeblog במחשב תואם, ודא שהמחשב עומד בדרישות הבאות:

- 128MB (או שווה-ערך), Intel Pentium 1GHz של זיכרון RAM
- 400MB של שטח פנוי בכונן הקשיח (אם יש להתקין את 400MB (Nokia Nseries PC Suite ואת Microsoft DirectX

- . צג של 1024x768 פיקסלים בעומק צבע של 24 סיביות.
  - 32MB כרטיס מסך בעל זיכרון של
  - Windows XP או Microsoft Windows 2000 •

להתקנת Nokia Lifeblog במחשב:

- הכנס את התקליטור שצורף להתקן שברשותך. 1
- 2 התקן את מנהלי Nokia Nseries PC Suite (כולל את מנהלי ההתקן של כבל Nokia Connectivity Cable עבור חיבור USB).
  - .Nokia Lifeblog for PC התקן את 3

אם Microsoft DirectX 9.0 אינו מותקן כבר במחשב שלך, התוכנה תותקן במהלך התקנת היישום Nokia Lifeblog for PC.

## חיבור ההתקן למחשב

לחיבור ההתקן למחשב תואם באמצעות כבל נתונים תואם מסוג USB:

- .Nokia Nseries PC Suite ודא שהתקנת את 1
- 2 חבר את כבל הנתונים מסוג USB להתקן ולמחשב. מצב USB אמור להיות על PC Suite. כאשר אתה מחבר את USB ההתקן למחשב בפעם הראשונה לאחר התקנת Nokia Nokia ההתקן את מנהל ההתקן הספציפי עבור ההתקן שברשותך. פעולה זו עשויה להימשך זמן-מה.
  - . הפעל את יישום Nokia Lifeblog במחשב. 3

לחיבור ההתקן למחשב תואם באמצעות טכנולוגיית Bluetooth אלחוטית:

- . במחשב Nokia Nseries PC Suite במחשב.
  - 2 ודא שהתאמת את ההתקן עם המחשב באמצעות טכנולוגיית Bluetooth אלחוטית, בעזרת Get Nokia Nseries-התחברות) Connected PC Suite
  - . הפעל את קישוריות ה-Bluetooth בהתקן ובמחשב.

### העתקת פריטים

להעתקת פריטים חדשים או ערוכים מההתקן למחשב, ולהעתקת הפריטים שנבחרו מהמחשב להתקן:

- חבר את ההתקן למחשב.
- . במחשב Nokia Lifeblog במחשב. 2
- < (קובץ) File במחשב, בחר Nokia Lifeblog בישום Sopy from Phone and to Phone מהטלפון ואליו).</p>

הפריטים החדשים מההתקן יועתקו למחשב. הפריטים שבתצוגה **To phone** (לטלפון) שבמחשב יועתקו להתקן.

### ניווט בציר הזמן ובמועדפים

כאשר אתה מפעיל את היישום Nokia Lifeblog בהתקן, נפתחת התצוגה ציר-זמן ומציגה את פריטי המולטימדיה שלך. לפתיחת המועדפים השמורים, בחר אפשרויות > הצגת מועדפים.

כאשר אתה מפעיל את Nokia Lifeblog במחשב, קיימות מספר דרכים לניווט בתצוגות ציר-זמן ומועדפים. הדרך המהירה ביותר היא לאחוז בידית שעל המחוון ולהזיז אותה קדימה או אחורה, מהר או לאט. לחלופין, לחץ על סרגל הזמן כדי לבחור תאריך, השתמש בתכונה **Go to date** (מעבר לתאריך) או השתמש במקשי החצים.

#### הצבה באינטרנט

כדי לשתף את פריטי Nokia Lifeblog הטובים ביותר שלך, שלח אותם לבלוג האינטרנט שלך כדי שאחרים יוכלו לצפות בהם.

עליך ליצור תחילה חשבון בשירות בלוגים, ליצור בלוג אחד או יותר באינטרנט שישמשו כיעד להצבות שלך, ולהוסיף את חשבון הבלוג ליישום Nokia Lifeblog. שירות הבלוגים באינטרנט המומלץ עבור Nokia Lifeblog הוא TypePad. של Six Apart, שנמצא בכתובת www.typepad.com

בהתקן, להוספת חשבון הבלוג ליישום Nokia Lifeblog, בחר אפשרויות > הגדרות > בלוג. במחשב, תוכל לערוך חשבונות בחלון Blog account manager (מנהל חשבונות בלוגים).

להצבת פריטים מההתקן באינטרנט:

- 1 בתצוגות ציר-זמן או מועדפים, בחר את הפריטים שברצונך להציב באינטרנט.
  - בחר אפשרויות > שיגור לאינטרנט. 2
- 3 אם אתה משתמש בתכונה בפעם הראשונה, היישום Nokia Lifeblog יאחזר רשימת בלוגים משרת הבלוגים.
- 4 נפתחת תיבת הדו-שיח להצבה בבלוג. בחר את הבלוג שבו ברצונך להשתמש מהרשימה שיגור אל:. אם יצרת בלוגים חדשים, בחר אפשרויות > רענון רשימת הבלוגים לעדכון רשימת הבלוגים.
- 5 הזן כותרת וכיתוב עבור ההצבה. תוכל גם לכתוב סיפור או תיאור ארוכים יותר בשדה גוף הטקסט.
  - 6 כשהכל מוכן, בחר אפשרויות > שליחה.

להצבת פריטים באינטרנט מהמחשב:

- 1 בתצוגת קו הזמן במועדפים, בחר את הפריטים (עד 50) שברצונך להציב באינטרנט.
  - (הצבה **Post to the Web...** < (קובץ) **File** בחר **2** באינטרנט).
- 3 הזן כותרת וכיתוב עבור ההצבה. תוכל גם לכתוב סיפור או תיאור ארוכים יותר בשדה גוף הטקסט.
  - 4 בחר את הבלוג שבו ברצונך להשתמש מהרשימה (הצבה ב:) (הצבה אל).
    - כשהכל מוכן, לחץ על הלחצן Send (שלח). 5

#### ייבוא פריטים ממקורות אחרים

בנוסף לתמונות jpeg. בהתקן, תוכל לייבא גם תמונות jpeg, וידאו קליפים בתבנית 3gp. ו-mp4., קובצי צליל בתבנית arm. וקובצי טקסט בתבנית txt. ממקורות אחרים (כגון תקליטורים, DVD או תיקיות בכונן הקשיח שלך) לתוך Nokia Lifeblog.

Nokia לייבוא תמונות או וידאו קליפים ממחשב תואם ליישום favorites (ציר זמן) או timeline (ציר זמן) או Lifeblog for PC (מועדפים), בחר File (קובץ) - Import from PC... (קובץ) (ייבוא ממחשב).